# 宇都宮市支払情報通知サービス利用方法(詳細版)

# 1. 基本設定

| I. 初回ログイン                                                    |   |
|--------------------------------------------------------------|---|
| (1) ログイン・・・・・・・・・・・・・・・・・・・・・・・・・・・・・・・・・・・・                 |   |
| (2)パスワード変更・・・・・・・・・・・・・・・・・・・・・・・・・・・・・・・・・・・・               |   |
| (3)メールアドレス変更・・・・・・・・・・・・・・・・・・・・・・・・・・・・・・・・・2               |   |
| 2.明細閲覧方法・・・・・・・・・・・・・・・・・・・・・・・・・・・・・・・・・・・・                 |   |
| 3. 登録情報変更<br>Ⅰ. パスワード変更・・・・・・・・・・・・・・・・・・・・・・・・・・・・・・・・・・・・  | : |
| Ⅱ.メールアドレス変更<br>(1)メールアドレス変更または削除・・・・・・・・・・・・・・・・・・・・・・・・・・・5 | , |
| (2)メールアドレス変更の確定・・・・・・・・・・・・・・・・・・・・・・・・・・・・・・6               | , |
| Ⅲ. ログインパスワードを忘れた時の対応・・・・・・・・・・・・・・・・・・・・・・・・・・・・・・・・・・・・     | , |

- 1. 基本設定
- I. 初回ログイン
- (1)ログイン

パソコン/スマートフォン用ログイン画面

| <b>宇都宮市</b><br>Ver.10.0.0 | 支払情報通知サー                      | ビス     |
|---------------------------|-------------------------------|--------|
| 取引先ID                     |                               |        |
| test01                    |                               |        |
| パスワード                     |                               |        |
|                           |                               |        |
|                           | ログイン                          |        |
| バスワードを忘                   | れたら                           |        |
| ユーザ I D/パス<br>文字を区別し、     | .ワードは、必ず半角文字(<br>正しく入力してください。 | こて大文字小 |

<初回ログインの前に> 初回登録では、メールアドレスの登録が必要となります。 ドメイン設定(受信拒否設定)をされている場合、お知らせメールが届かない場合があります。 ドメイン設定を解除するか又は宇都 宮市支払情報通知サービスのドメイン「@mail.web-meisai.jp」を受信リスト に加えてください。

- ① 取引先 I D とパスワードは、出納室から通知の「 I D」、「パスワード」を半角英数字で入力します。
- ② 「ログイン」をクリック

※ ログイン画面をブックマークに登録すると次回からの利用に便利です。

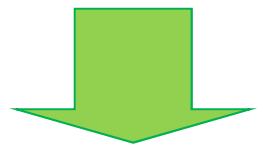

(2) パスワード変更

パソコン/スマートフォン用ログイン画面

| 新パスワード                    |
|---------------------------|
|                           |
| 新パスワード(確認)                |
| <b>PDFバスワード</b><br>新パスワード |
| 新パスワード(確認)                |
|                           |

- ① 安全管理のため、新しいパスワードに変更をお願いします。
- ② 新パスワード入力後,「変更」をクリック

(設定可能なパスワードは画面の「パスワードに関する注意点」をご確認ください。)

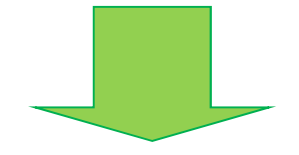

(3) メールアドレス変更

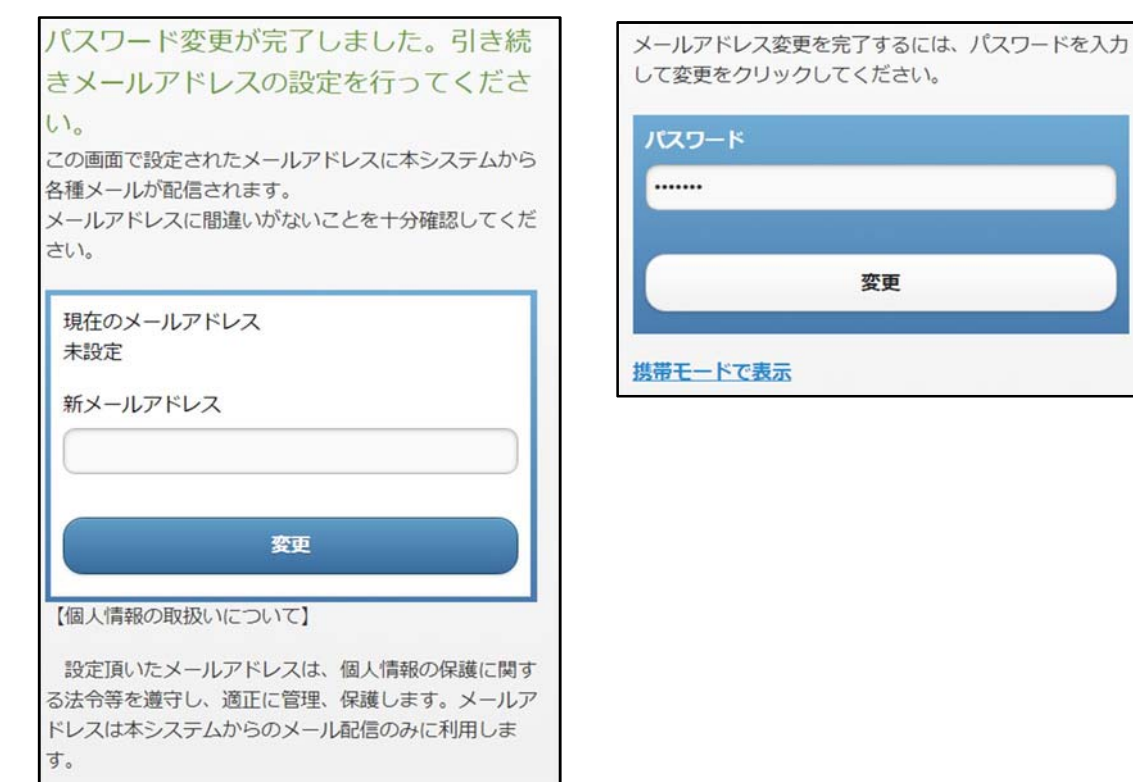

- ① 新メールアドレス欄に登録したいメールアドレスを入力します。
- ② メールアドレス入力後,「変更」をクリック
- ③ 入力したメールアドレスの確認画面に変わるので、入力したメールアドレスが間違いないか確認し、 「OK」をクリック
- ④ 入力したメールアドレス宛に登録用メールが届くので、本文に記載されている URL にアクセスし、
   I.(2)で変更したログインパスワードを入力後、「変更」をクリック
   (以上で、初回ログイン作業は完了です。)

## 2. 明細閲覧方法

| • • •    |                                                             |                                |          |          | English P |
|----------|-------------------------------------------------------------|--------------------------------|----------|----------|-----------|
| 帳票選択     | 2024年0                                                      | 9月 口座振込通知                      | 田書       |          |           |
| 2024年09月 | 口座振込通知書                                                     |                                |          |          |           |
| 口座振込通知書  | (10 test01)                                                 |                                | Ŧ\$      | 宫市会计管理者  |           |
|          | 下記のとおり叛込手続をしましたので、通知<br>惑込内容にこ不明な点がございましたら、キ<br>す。<br>金融機関な | いたします。<br>担当課へご連絡をお願いいた<br>を広点 | しま<br>   |          |           |
|          | 足利銀行                                                        | 字都宮市役所支店                       | 普通       | 9999999  |           |
|          | <b>S</b> 以日                                                 |                                | 会社会師     |          |           |
|          | 令和 6年10月 1日                                                 |                                |          | 10,000 円 |           |
|          |                                                             |                                | 余節       | 技术者最受    |           |
|          | No.                                                         | 摘要                             |          | 事業者曲号    |           |
|          | 行政程営部財政課                                                    |                                | 10,000 円 | A-12345  |           |
|          | - あいうえおかきくけこさしずせそたち<br>ゆえよらりるれろわいうえお                        | ってとなにぬれのはひふへほ                  | まみものもやい  | 99999    |           |
|          |                                                             |                                |          |          |           |
|          |                                                             |                                |          |          |           |
|          |                                                             |                                |          |          |           |
|          |                                                             |                                |          |          |           |
|          |                                                             |                                |          |          |           |
|          | 👲 PDF 🏼 🕭 CSV                                               |                                |          |          |           |

- ① 閲覧サイトヘログイン
- ② 画面左の一覧から閲覧したい明細をクリック
- ③ 閲覧したい年月を選択
- ④ PDF でダウンロードする場合は、「PDF ダウンロード」をクリック
- ⑤ CSV でダウンロードする場合は、「CSV ダウンロード」をクリック

3. 登録情報変更

### I. パスワード変更

ログインパスワードの変更

PC では、画面上部のメニューバーより「パスワード変更」リンクをクリックし、パスワード変更画 面を開きます。

| 登録情報変更   | ・パスワードに関する注意点 <ul> <li>パスワード共通</li> <li>使用可能な文字は、半角数字です。</li> </ul>                                                                                                    |
|----------|----------------------------------------------------------------------------------------------------|
| スワード変更 💿 | <ul> <li>ログインパスワード</li> <li>4.20文字で設定してください。</li> <li>取引先口と異なるパスワードを設定してください。</li> <li>ログイン時、パスワードを回帰進えるとアカウントロックされます。</li> <li>PDFパスワード</li> <li>0.20文字で設定してください。</li> <li>(設定しない場合、パスワード商しになります。)</li> </ul> |
|          | ログインバスワード                                                                                                    |
|          | 新パスワード                                                                                                    |
|          | 新バスワード(確認)                                                                                                    |
|          | 变更                                                                                                    |
|          | PDFバスワード                                                                                                    |
|          | 新パスワード                                                                                                    |
|          | 新パスワード(確認)                                                                                                    |
|          |                                                                                                    |

パスワード変更画面 (PC)

パスワード変更画面において,ログインパスワードの新パスワード,新パスワード(確認)を入力し, 「変更」ボタンを押下することにより,ログインパスワードを変更します。

※ ご利用の環境によっては、ログインパスワードを変更した場合、登録しているメールアドレス ヘパスワード変更通知メールが送信されます。

#### Ⅱ. メールアドレス変更

メールアドレス変更画面において、メールアドレスの登録・変更、または削除を行います。

メールアドレスの変更をした後,変更通知に記載の URL にアクセスし変更を確定する操作を行うこと によりメールアドレスが変更されます。

※ ご利用の環境によっては、メールアドレス変更のメニューは表示されないことがあります。

※ ご利用の環境によっては、登録できるメールアドレス数が異なる場合があります。

(1) メールアドレス変更または削除

PCでは、画面上部のメニューバーより「メールアドレス変更」リンクをクリックし、メールアドレス変更画面を開きます。

| 登録情報変更   | この裏面で設定されたメールアドレスに本システムから各種メール<br>が配信されます。<br>メールアドレスに壁違いがないことを十分確認してください。 |
|----------|----------------------------------------------------------------------------|
| スワード変更   | 現在のメールアドレス                                                                 |
| ールアドレス変更 | 新メールアドレス                                                                   |
|          | <b>豪</b> 史                                                                 |
|          | 【個人情報の取扱いについて】                                                             |

メールアドレス変更画面 (PC)

・メールアドレスの変更

メールアドレス変更画面において,変更したいメールアドレスを入力し「変更」ボタンを押下します。 確認画面において「OK」ボタンを押下することにより,入力したメールアドレスに,メールアドレス変更 通知メールが送信されます。

・メールアドレスの削除

メールアドレス変更画面において、「削除」ボタンを押下すると、確認画面が表示されます。 確認画面において「OK」ボタンを押下することにより、メールアドレスが削除されます。 メールアドレスの入力規則は下記のとおりです。

使用可能文字:

0123456789ABCDEFGHIJKLMNOPQRSTUVWXYZabcdefghijklmnopqrstuvwxyz!#\$%&'\*+/=?^`{|}~.@-\_

(2) メールアドレス変更の確定

メールアドレス変更通知メール本文に記載されている URL にアクセスし、パスワードを入力することによりメールアドレスの変更操作が完了し、新しいメールアドレスが登録されます。

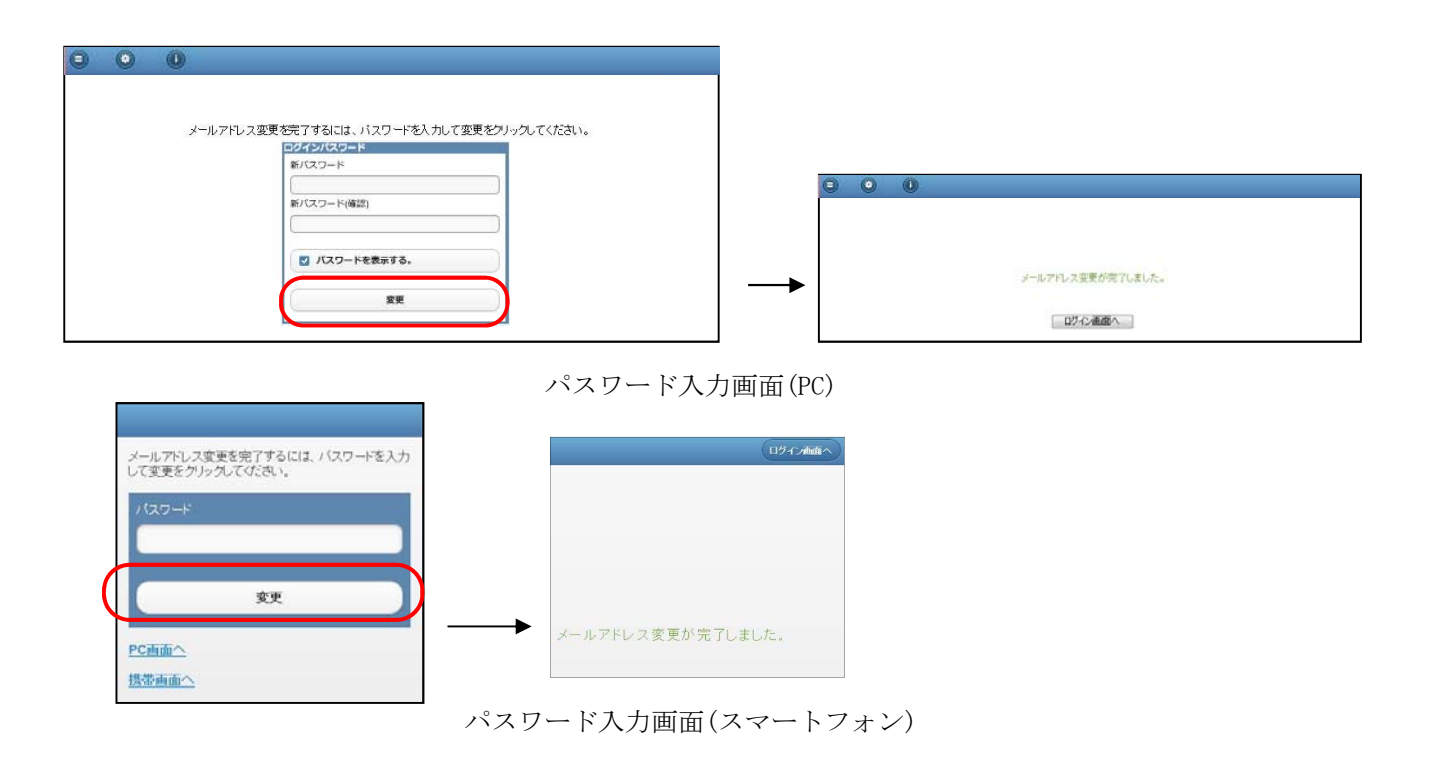

#### Ⅲ. ログインパスワードを忘れた時の対応

パスワードを忘れた際に、新しいパスワードを設定する操作を行います。

- ブラウザを起動してください。
- ② ユーザーログイン画面を表示してください。
- ③ ログインボタンの下に表示している「パスワードを忘れたら...」を押してください。
- ④ 「取引先 ID」と「メールアドレス」を入力し、「パスワード通知」を押してください。
- ⑤ 画面が切り替わり「登録済みのメールアドレスにワンタイムパスワードを通知しました。」と表示 されます。
- ⑥ 登録済みのメールアドレスにワンタイムパスワードが届きます。
- ⑦ 再度,ユーザーログイン画面を表示し,登録済みのメールアドレスに届いたワンタイムパスワード でログインします。
- ⑧ パスワード変更画面が表示されます。
- ⑨ 新しいパスワードを設定し、「変更」を押してください。
- ⑩ 「パスワード変更が完了しました。」と表示され、パスワードの設定が完了します。

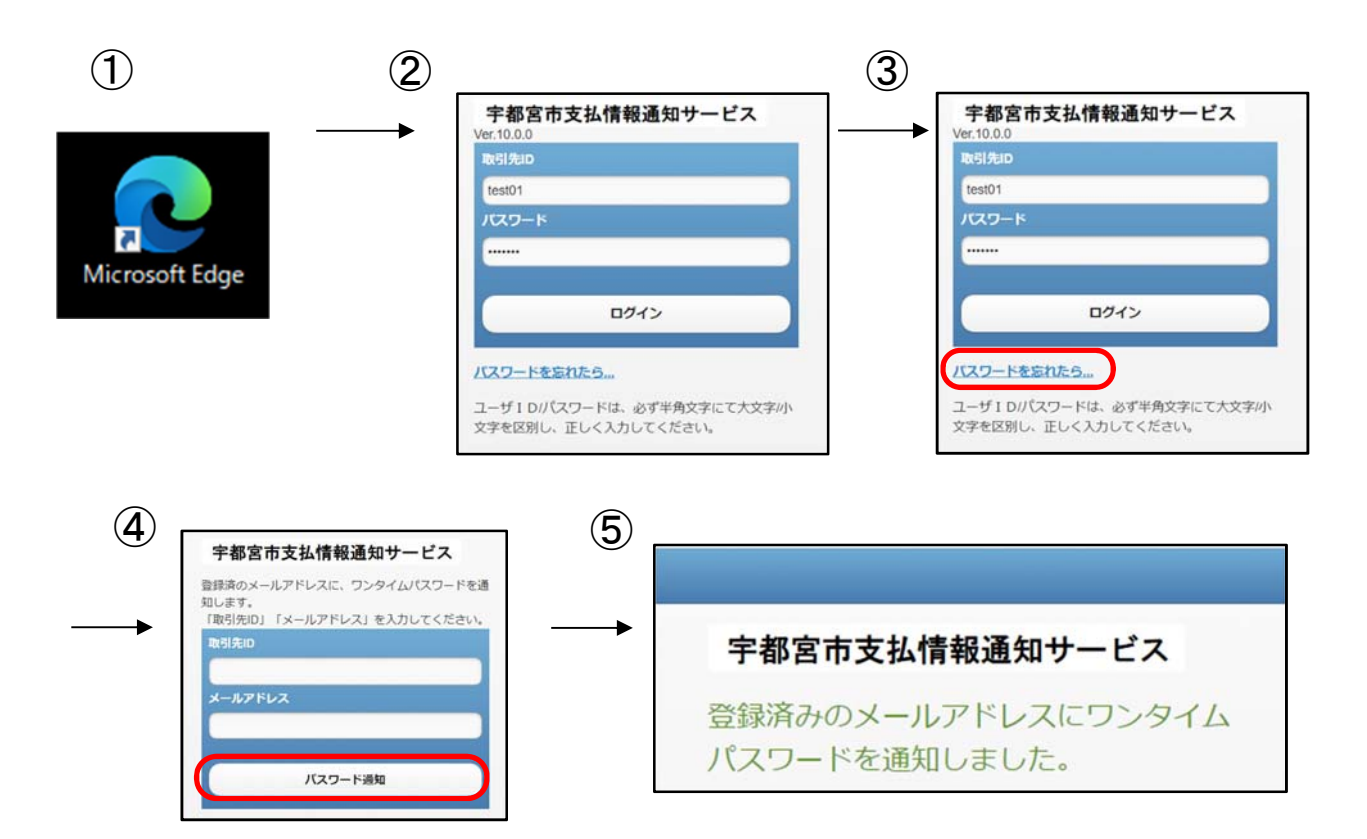

| <sup>%</sup> | 、 登録したメールアドレスに届いたメール                                       | レ本文     |                                                         |
|--------------|------------------------------------------------------------|---------|---------------------------------------------------------|
|              | ストユーザ1様                                                    |         | 宇都宮市支払情報通知サービス<br>Ver.10.0                              |
|              | ワンタイムパスワードを連絡いたします。ワンタイムパスワードは 2024/09/17 22:26 まで有効       | です。     | 取引先ロ                                                    |
| <b>↓</b>     | ワンタイムパスワード:072980104838                                    |         | test01<br>ノスワード                                         |
|              |                                                            |         |                                                         |
|              |                                                            |         | D94>                                                    |
|              |                                                            |         | バスワードをか ち                                               |
|              |                                                            |         | 文字にて大文字小                                                |
|              |                                                            | 取引先 I D |                                                         |
|              |                                                            | ⑥で送られ   | てきたワンタイムパスワードを                                          |
|              |                                                            | 入力し「ロ   | グイン」を押してください。                                           |
|              |                                                            |         |                                                         |
| E            | パスワードの変更を速やかに行ってくだ                                         | (9)     | パスワードの変更を速やかに行ってくだ                                      |
|              | さい。<br>*パスワードに関する注意点                                       |         | さい。<br>*パスワードに関する注意点                                    |
|              | <ul> <li>パスワード共通</li> <li>使用可能な文字は、半角英字+半角数字です。</li> </ul> |         | <ul> <li>パスワード共通<br/>使用可能な文字は、半角英字+半角数字です。</li> </ul>   |
|              | <ul> <li>ログインパスワード</li> <li>4-20文字で設定してください。</li> </ul>    |         | <ul> <li>ログインパスワード</li> <li>4-20文字で設定してください。</li> </ul> |
|              | 取引先旧と異なるパスワードを設定してください。<br>ログイン時、パスワードを5回間違えるとアカウント        |         | 取引先IDと異なるパスワードを設定してください。<br>ログイン時、パスワードを5回間違えるとアカウント    |
|              | ロックされます。                                                   |         | ロックされます。                                                |
|              | ログインバスワード                                                  |         | ログインパスワード                                               |
|              | #1/C2)-F                                                   |         |                                                         |
|              | 新パスワード(確認)                                                 |         | 新パスワード(確認)                                              |
|              |                                                            |         |                                                         |
|              | 変更                                                         |         | 変更                                                      |
|              |                                                            |         |                                                         |
| (10)         |                                                            |         | 新しいパスワードを設定し                                            |
| -            |                                                            |         | 「亦軍」を押してください                                            |
|              | パスワード変更が完了しました。                                            |         |                                                         |
|              | パスワード変更通知メールを送信しま                                          | まし      |                                                         |
|              | /c.                                                        |         |                                                         |
|              | 明細表示へ                                                      |         |                                                         |
|              |                                                            | 7       |                                                         |
|              | 「パスワード変更が完了しました。」                                          |         |                                                         |
|              | と表示されたら、パスワードの設定が                                          |         |                                                         |
|              | 完了しています。                                                   |         |                                                         |
|              |                                                            |         |                                                         |